## **Cal-OMS Admission (Avatar)**

The purpose of this desk reference is to provide guidance in how to open and complete a Cal-OMS admission.

#### Menu Path

Avatar PM > Client Management > Client Information > Outside Provider Cal-OMS Admission or you can enter "Cal-OMS Admission" under Search Forms

| Search Forms                                |   |
|---------------------------------------------|---|
| Browse Forms                                | ¢ |
| Avatar PM ►<br>Avatar CWS ►<br>Avatar MSO ► |   |

### **Details**

- The Cal-OMS Admission form is used to admit clients into a Cal-OMS program for the purposes of reporting data to DHCS.
- The Cal-OMS Admission is connected to the provider number in the back end of the system, and is specific to a location. If a location is not available for selection, please contact Yolo County QM dept. at <u>HHSA-QualityManagement@yolocounty.org</u>.
- Any fields in **Red** are required fields.

# Steps

> Open the Cal-OMS Admission form.

| Data                |                                     |                                 |                               |
|---------------------|-------------------------------------|---------------------------------|-------------------------------|
| ata<br>Drug Use     | Provider                            |                                 | SSN SSN                       |
| t Data<br>tice Data | Program                             |                                 | Date Of Birth                 |
| ss<br>al Data       | Cal-OMS Type of Service             |                                 | -Admission Date               |
|                     | Provider's Participant ID           |                                 |                               |
| mit                 | Submission Type                     | C Now                           | Birth First Name              |
| 8 100<br>6 100      | Resubmission                        | Resubmission as New             | Birth Last Name               |
|                     | Select Serial Number                |                                 |                               |
|                     | Form Serial Number                  |                                 | ZIp Code At Current Residence |
| entation            | Current First Name                  |                                 | Place of Birth - State        |
|                     | Current Last Name                   |                                 | Place of Birth - County       |
|                     |                                     |                                 |                               |
|                     | Sex O Female Male                   | Other                           | Driver's License Number       |
|                     | Are you heterosexual, lesbian, gay, | bisexual, transgender or do you |                               |
|                     | Heterosexual / Straight             | Lesblan (female)                |                               |
|                     | Unsure / Questioning                | O Declined To State             |                               |

- 1. In the **Provider** field, select the Cal-OMS outside provider.
- 2. In the **Program** field, select the Cal-OMS program. Programs must be associated with the same **Cal-OMS Type of Service**.
- 3. In the **Cal-OMS Type of Service** field, select the Cal-OMS type of service associated with the program.
- 4. In the **Provider's Participant ID** field, enter the provider's participant ID; this ID should be the Medical Record number (MR#) held within Avatar.

This number is used to identify the client. In order to access an outside provider Cal-OMS admission, this number must be entered exactly.

- 5. In the **Submission Type** field:
  - Select **Deletion** if the Cal-OMS admission is to be deleted.
  - Select **New** if this is a new admission.
  - Select **Resubmission** if editing a previous admission.
  - Select **Resubmission As New** if submitting the existing record as type 1 (New) instead of type 2 (Resubmission).
- 6. In the **Select Serial Number** field, select the serial number from the list. When **Deletion** or **Resubmission** is selected, this field displays serials numbers entered in a previous Cal-OMS outside provider admission. The form serial number, and the client admission date display.

Sto enter a new serial number for a resubmission, select (none of these) and enter the new serial number in the Form Serial Number field.

- 7. In the **Form Serial Number** field, enter the form serial number, this will be unavailable if Submission Type New is selected. Form serial number format:
  - Use a total of eight characters, starting with a capital letter. Spaces are not allowed. For

example, A0001034.

- For resubmissions, the serial number selected in the **Select Serial Number** field is display-only in this field.
- The form serial number for a Cal-OMS admission record, and the Cal-OMS discharge record must match.
- 8. In the **Current First Name** field, enter the client's first name if different from the birth name.
  - Enter "99904" if the client is unable to provide an answer.
- 9. In the **Current Last Name** field, enter the client's last name if different from the birth name.
  - Enter "99904" if the client is unable to provide an answer.
- 10. In the **Sex** field, select the client's sex.
- 11. In the Are you heterosexual, lesbian, gay, bisexual, transgender or do you questions your sexual orientation?, enter the appropriate clients self-identification selection.
  - Enter "Declined to State" if the client is unable to provide an answer.
- 12. In the Social Security Number field, enter the client's social security number.
  - Enter "99900" to indicate that the client declines to state their social security number.
  - Enter "99904" to indicate that the client is unable to answer.
- 13. In the **Date Of Birth** field, enter the client's date of birth.
- 14. In the **Admission Date** field, enter date of admission.
- 15. In the **Birth First Name** field, enter the client's first name at birth.
  - Enter "99902" if the client does not have a birth first name.
  - Enter "99904" if the client is unable to provide an answer.
- 16. In the **Birth Last Name** field, enter the client's last name at birth.
  - Enter "99904" if the client is unable to provide an answer.
- 17. In the **ZIP Code At Current Residence** field, enter the client's ZIP code.
  - Enter "00000" to indicate that the client is homeless.
  - Enter "XXXXX" to indicate that the client declines to state their ZIP code.
  - Enter "ZZZZZ" to indicate that the client is unable to answer.
- 18. In the **Place of Birth State** field, select the client's place of birth.
- 19. In the **Place of Birth County** field, select the county from the list. Choose **Other** if the client was born outside California.
- 20. In the **Driver's License Number** field, enter the client's driver's license.

- Enter "99900" to indicate that the client declines to state their driver's license number.
- Enter "99902" to indicate that the client has no or no applicable driver's license number.
- Enter "99904" to indicate that the client is unable to answer.

| Driver's License State                                                     |                                                                                            | Mother's First Name                                           |                                                                                               |
|----------------------------------------------------------------------------|--------------------------------------------------------------------------------------------|---------------------------------------------------------------|-----------------------------------------------------------------------------------------------|
| Race 1<br>Hawaiian                                                         | Japanese                                                                                   |                                                               | 🕖 Korean                                                                                      |
| Laotian<br>Other Asian<br>White/C<br>Alaskan Native<br>Chinese             | Samoan<br>Other Race<br>Black/African-Ame<br>Asian Indian<br>Filipino                      |                                                               | Vietnamese<br>Mixed Race<br>American Indian<br>Cambodian<br>Guamanian                         |
| Race 2<br>Hawaiian<br>Samoan<br>Multi Racial<br>American Indian<br>Chinese | <ul> <li>Japanese</li> <li>Vietnamese</li> <li>Alaskan Native</li> <li>Filipino</li> </ul> | Korean<br>Other Asian<br>White/C<br>Asian Indian<br>Guamanian | <ul> <li>Laotian</li> <li>Other Race</li> <li>Black/African-Am∈</li> <li>Cambodian</li> </ul> |

- 21. In the **Driver's License State** field, select client's state.
- 22. In the Mother's First Name field, enter the client's mother's first name.
- 23. In the **Race** subsection, designate the client's racial makeup.

| Ethnicity<br>Not Hispanic<br>Mexican/Mexican American<br>Cuban<br>Puerto Rican<br>Other Hispanic/Latino<br>Veteran<br>No | Disability None Visual Hearing Speech Mobility Mental Developmentally Disabled Other Client declined to state Client unable to answer |
|----------------------------------------------------------------------------------------------------|----------------------------------------------------------------------------------------------------|
| Client declined to state                                                                                                 | Consent<br>No Yes                                                                                                    |

- 24. In the **Ethnicity** field, select the client's ethnicity.
- 25. In the **Veteran** field, select the client's veteran status.
- 26. In the **Disability** field, select the client disability.
- 27. In the **Consent** field, select **Yes** if the client has given consent to be contacted in the future.

28. Select Transaction Data in the left hand corner.

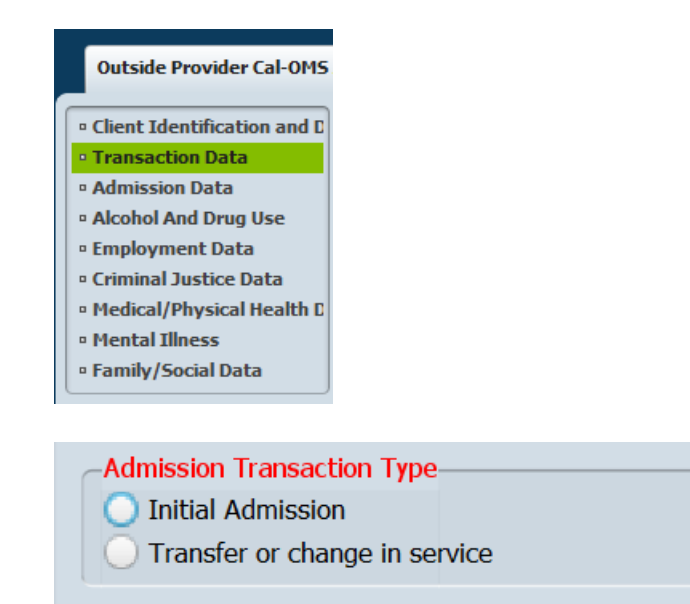

- 29. In the Admission Transaction Type field, select the type of admission.
- 30. Select Admission Data in the left hand corner.

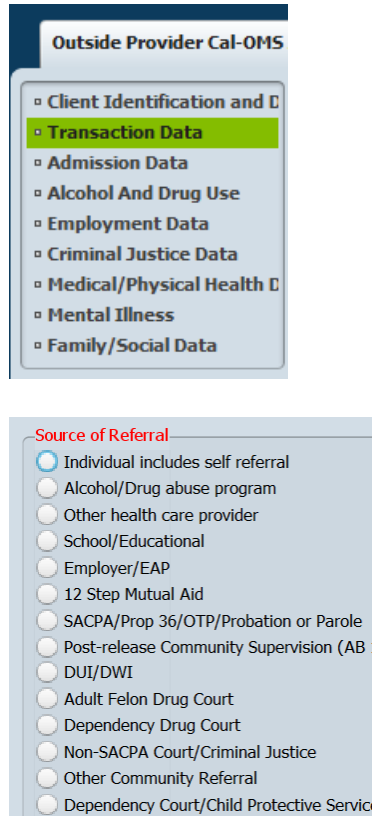

| e of Referral                              | Days Waited to Enter Treatment           |
|--------------------------------------------|------------------------------------------|
| ndividual includes self referral           |                                          |
| Icohol/Drug abuse program                  | Number of Prior Episodes                 |
| ther health care provider                  | -CalWORKs Recipient                      |
| chool/Educational                          | No Yes                                   |
| mployer/EAP                                | Not sure/Don't Know                      |
| 2 Step Mutual Aid                          |                                          |
| ACPA/Prop 36/OTP/Probation or Parole       | Substance Abuse Treatment Under CalWORKs |
| ost-release Community Supervision (AB 109) | O No Yes                                 |
| UI/DWI                                     | O Not sure/Don't Know                    |
| dult Felon Drug Court                      | County Daving for Sonvicos               |
| ependency Drug Court                       |                                          |
| on-SACPA Court/Criminal Justice            | Special Services Contract ID             |
| ther Community Referral                    |                                          |
| ependency Court/Child Protective Services  | 1                                        |
|                                            |                                          |

- 31. In the **Source of Referral** field, select the referral source.
- 32. In the **Days Waited to Enter Treatment** field, enter the total number of days (not including any time incarcerated), the client was on a waiting list before being admitted into a treatment program.
- 33. In the **Number of Prior Episodes** field, enter the total number of episodes the client has participated in treatment as a primary client, not as a codependent.
- 34. In the CalWORKs Recipient field, select Yes if the client is a CalWORKs recipient.
- 35. In the **Substance Abuse Treatment Under CalWORKs** field, select **Yes** if the client received substance abuse treatment under CalWORKs.
- 36. In the **Special Services Contract County Code** field, select the special services contract county.
- 37. In the **Special Services Contract ID** field, enter the contract ID.
- 38. Select Alcohol and Drug Use in the left hand corner.

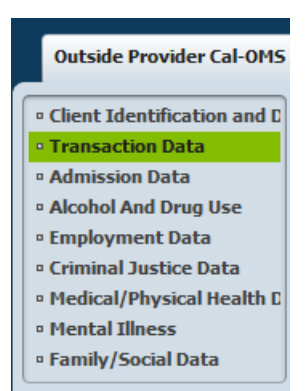

| Primary Drug (Code)                                                                        | Secondary Drug Name                                                                                                    |
|--------------------------------------------------------------------------------------------|----------------------------------------------------------------------------------------------------|
| Primary Drug Name Primary Drug Frequency Primary Drug Route of Administration Oral Smoking | Secondary Drug Frequency  Secondary Drug Route of Administration  Oral  Smoking  Inhalation  Injection (IV or intramuscular)  None or Not Applicable |
| Inhalation Injection (IV or intramuscular) None or Not Applicable Other                    | Other Secondary Drug Age of First Use                                                                                                    |
| Primary Drug Age of First Use                                                              | Alcohol Frequency                                                                                                    |
| Secondary Drug (Code)                                                                      | Needle Use In the Last 12 Months                                                                                                    |
|                                                                                            | No     Yes     Client unable to answer                                                                                                    |
|                                                                                            |                                                                                                    |

- 39. In the Primary Drug (Code) field, select the client's primary drug of use. If Other (Specify) is selected, enter the name of the client's primary drug in the Primary Drug Name field.
- 40. In the **Primary Drug Frequency** field, enter the drug use frequency.
- 41. In the **Primary Drug Route of Administration** field, select the client's primary drug route.
- 42. In the **Primary Drug Age of First Use** field, enter the client's age at the time of first drug use.
- 43. In the Secondary Drug (Code) field, select the client's secondary drug of use.
  - Selecting None enters "99902" in the Secondary Drug Frequency, Secondary Drug Age Of First Use, and Alcohol Frequency fields.
  - If **Other (Specify)** is selected, enter the name of the client's secondary drug in the **Secondary Drug Name** field.
- 44. In the Secondary Drug Frequency field, enter the drug use frequency.
- 45. In the **Secondary Drug Route of Administration** field, select the client's secondary drug route.
- 46. In the **Secondary Drug Age of First Use** field, enter the client's age at the time secondary drug use began.
- 47. In the **Alcohol Frequency** field, enter the frequency of alcohol use in the last 30 days. This field is used when the primary and secondary drugs are not alcohol.
- 48. In the Needle Use field, enter the frequency of the IV use.
- 49. In the **Needle Use in the Last 12 Months** field, select **Yes** if the client has used a needle drug in the last 12 months.
- 50. Select **Employment Data** in the left hand corner.

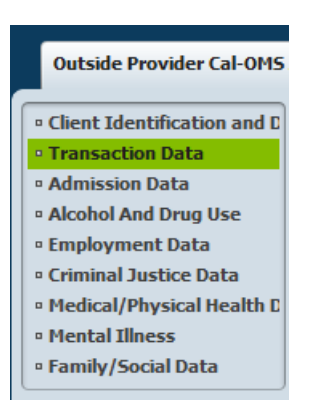

| Finrolled in School     No     Yes     Client declined to state     Client unable to answer Highest School Grade Completed | Employment Status<br>Employed Full Time (35 hrs or more)<br>Employed Part Time (less than 35 hrs)<br>Unemployed Looking For Work<br>Unemployed - (Not seeking)<br>Not in the labor force (Not seeking) |  |
|----------------------------------------------------------------------------------------------------|----------------------------------------------------------------------------------------------------|--|
|                                                                                                    | Enrolled in Job Training         No       Yes         Client declined to state       Client unable to answer         Work Past 30 Days                                                                 |  |

- 51. In the **Enrolled in School** field, select the client's enrollment status.
- 52. In the **Highest School Grade Completed** field, select the client's highest school grade completed.
- 53. In the **Employment Status** field, select the client's employment status.
- 54. In the **Enrolled in Job Training** field, select the client's job training status.
- 55. In the **Work Past 30 Days** field, enter the number of work days the client has had in the past 30 days
- 56. Select Criminal Justice Data in the left hand corner.

| Outside Provider Cal-OMS                                    |                                                               |
|-------------------------------------------------------------|---------------------------------------------------------------|
| Client Identification and D                                 |                                                               |
| Transaction Data                                            |                                                               |
| Admission Data                                              |                                                               |
| Alcohol And Drug Use                                        |                                                               |
| Employment Data                                             |                                                               |
| Criminal Justice Data                                       |                                                               |
| Medical/Physical Health D                                   |                                                               |
| Mental Illness                                              |                                                               |
| Family/Social Data                                          |                                                               |
|                                                             |                                                               |
| riminal Justice Status                                      |                                                               |
| O No criminal justice involvement                           |                                                               |
| <ul> <li>Under parole supervision by CDC</li> </ul>         |                                                               |
| <ul> <li>On parole from any other jurisdiction</li> </ul>   | Number of Prison Days Last 30 Days                            |
| Post-release Community Service (AB109) or on probation from | Parolee Services Network (PSN)                                |
| any federal, state, or local jurisdiction                   | ○ No                                                          |
| Admitted under diversion from any court under CA Penal Code | Yes     Client unable to annuor                               |
| Section 1000                                                |                                                               |
|                                                             | FOTP Parolee                                                  |
| Incarcerated                                                | Yes                                                           |
| <ul> <li>Awaiting trial, charges, or sentencing</li> </ul>  | Olient unable to answer                                       |
| O Client unable to answer                                   | -FOTP Priority Status                                         |
|                                                             | Completed Forever Free and released and enrolled in treatment |
| DC Identification Number                                    | program                                                       |
| mber of Arrests Last 30 Days                                | Any woman paroling from CIW                                   |
|                                                             | Completed Forever Free and goes direct to FOTP facility       |
| mber of Jail Days Last 30 Days                              | None or Not Applicable                                        |
|                                                             |                                                               |

- 57. In the Criminal Justice Status field, select the client's criminal justice status.
- 58. In the **CDC Identification Number** field, enter the client's California Department of Corrections (CDC) identification number. This field may be required if the client is 18 or older on the date of admission.
- 59. In the '**Number of**' fields, enter the number of times the client has been involved with the specified activity in the last 30 days.
- 60. In the **Parolee Services Network** (PSN) field, select the client's Parolee Services Network status.
- 61. In the **FOTP Parolee** field, select the client's Female Offender Treatment Program (FOTP) status.
- 62. In the FOTP Priority Status field, select the client's FOTP priority status.

#### 63. Select Medical/Physical Health Data in the left hand corner

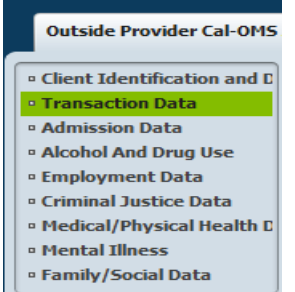

| Medi-Cal Beneficiary                                                                                                  | Communicable Diseases: Tuberculosis                                                                                                    |
|----------------------------------------------------------------------------------------------------|----------------------------------------------------------------------------------------------------|
| O No O Yes<br>Client unable to answer                                                                                 | No     Yes       Client declined to state     Client unable to answer                                                                                                    |
| Emergency Room Last 30 Days Hospital Overnight Last 30 Days                                                           | Communicable Diseases: Hepatitis C<br>No<br>Client declined to state<br>Client unable to answer                                                                                                   |
| Medical Problems Last 30 Days Pregnant At Admission No Yes Not Sure/Don't Know                                        | Communicable Diseases: Sexually Transmitted Diseases          No       Yes         Client declined to state       Client unable to answer                                                         |
| Medication Prescribed As Part of Treatment None Methadone LAAM Buprenorphine (Subutex) Buprenorphine (Suboxone) Other | No       Yes         Client declined to state       Client unable to answer         HIV Test Results       No         No       Yes         Client declined to state       Client unable to answer |

- 64. In the Medi-Cal Beneficiary field, select whether the client is a Medi-Cal beneficiary.
- 65. In the **Last 30 Days** fields, enter the number of times the client has been involved with the activity in the last 30 days.

- 66. In the **Pregnant At Admission** field, select **Yes** if the client was pregnant at the time of admission.
- 67. In the **Medication Prescribed As Part of Treatment** field, select the medication prescribed for the client as part of treatment.
- 68. In the **Communicable Diseases** fields, select the client's status with the disease.
- 69. In the **HIV Tested** fields, select the client's HIV testing status and results.
- 70. Select Mental Illness Data in the left hand corner

| Outside Provider Cal-OMS                                                                                                    |                                                                              |
|----------------------------------------------------------------------------------------------------|------------------------------------------------------------------------------|
| <ul> <li>Client Identification and D</li> <li>Transaction Data</li> <li>Admission Data</li> <li>Alcohol And Drug Use</li> <li>Employment Data</li> <li>Criminal Justice Data</li> <li>Medical/Physical Health D</li> <li>Mental Illness</li> <li>Family/Social Data</li> </ul> |                                                                              |
| Mental Illness<br>No Yes<br>Not Sure/Don't Know<br>Emergency Room Use / Mental Health                                                                                                    | Psychiatric Facility Use Mental Health Medication No Client unable to answer |

- 71. In the Mental Illness field, select Yes if the client has mental illness.
- 72. In the **Emergency Room Use / Mental Health** field, enter the number of emergency room visits the client has made for mental health issues.
- 73. In the **Psychiatric Facility Use** field, enter the number of days in the last 30 days the client has stayed for more than 24 hours in a hospital or psychiatric facility.
- 74. In the **Mental Health Medication** field, indicate the client's mental health prescription medication use in the last 30 days
- 75. Select Family/Social Data in the left hand corner

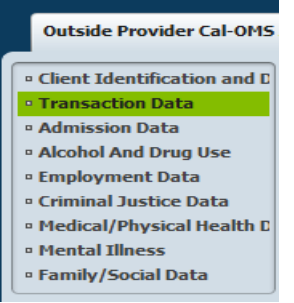

| Social Support                            |                    | Number of Children                                              |
|-------------------------------------------|--------------------|-----------------------------------------------------------------|
| Current Living Arrangements<br>O Homeless | O Dependent Living | Number Of Children Aged 5 Years Or Younger                      |
| Independent Living                        |                    | Number of Children Living with Someone Else                     |
| Living with Someone                       |                    | Number of Children Living with Someone Else and Parental Rights |
| Family Conflict Last 30 Days              |                    |                                                                 |
|                                           |                    |                                                                 |

- 76. In the **Social Support** field, enter the number of days in the last 30 days the client has participated in social support recovery activities.
- 77. In the **Current Living Arrangements** field, select the client's current living arrangement.
- 78. In the **Living with Someone** field, enter the number of days in the last 30 days the client has lived with someone who uses alcohol or drugs.
- 79. In the **Family Conflict Last 30 Days** field, enter the number of days in the last 30 days the client had serious conflicts with their family.
- 80. In the **Number of Children** fields, enter the number of children associated with the client.
- 81. When finished, click **Submit**.